**Northern Light** Health.

From the Office of Health Informatics RadNet Activating Future Orders in Department Order Entry

April 17, 2025

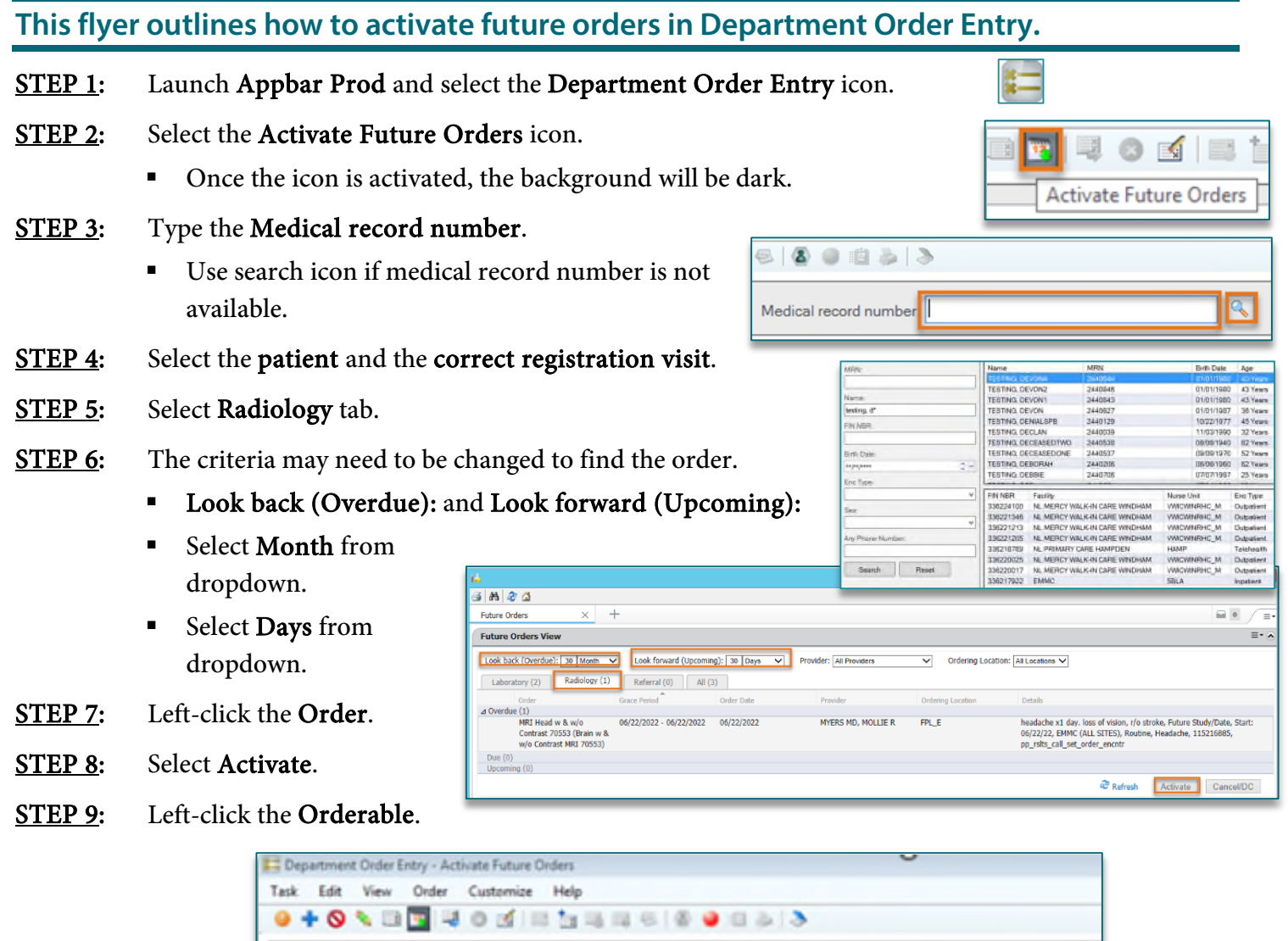

| Client: EASTERN MAINE MEDICAL CENTER                                                  |                | Medical record number: 2                                 | 189303                             | 8                                                |  |  |
|---------------------------------------------------------------------------------------|----------------|----------------------------------------------------------|------------------------------------|--------------------------------------------------|--|--|
| Demographics<br>Name: TESTINO, DEBRA<br>Age: 33 years<br>Attending: TEST MD, PROVIDER | Mi<br>Ge<br>Ad | RN: 2189303<br>Inder: Female<br>Imitted: 12/09/2016 9:37 | FIN I<br>Aller<br>Disc             | NBR: 207719527<br>gies: Formaldehyde,<br>harged: |  |  |
| Orderable<br>CT Extremits Unner Left                                                  | Order Status   | Departmental Status<br>On Hold                           | Start Date/Time<br>12/22/2016 3:00 | Order Details<br>Routice test test F             |  |  |
| OT Abstramen and Palus with Contrast                                                  | Future         | On Hold                                                  | 01/15/2017 3:00                    | Routine test lest F                              |  |  |

## From the Office of Health Informatics RadNet - Activating Future Orders in Department Order Entry April 17, 2025 Page 2 of 2

- <u>NOTE</u>: Review the required fields of information and update as needed. Must enter Packet Routing (Dept Use Only):
- **<u>STEP 10</u>**: Select **Submit**.

| * Start Date/Time: |                |        |     | ^      |
|--------------------|----------------|--------|-----|--------|
| 04/26/2023         | <b>+ 1</b> 335 | ▲<br>▼ |     | ~      |
|                    |                |        | Add | Submit |
|                    |                |        |     |        |

| Transport Mode:                                             | BLADDER CA. BLADDER URGENCYX              | MOS, IMP |
|-------------------------------------------------------------|-------------------------------------------|----------|
| Guestion to be Answered:<br>RECURRENT BLADDER CA, RESTAGING | Diegnioels:                               |          |
| Future Study/Date                                           | *Stat Dote/Time.<br>04/26/2023 🗘 💙 1205 🔹 |          |
| *Priority:<br>Routine                                       | LATEX ALLERGY?:                           | ~        |
| Previous Reaction to Iodinated Contrast?                    | EMLA? (Outpatient):                       |          |
| No<br>Anesthesia/Sedation (DUTPATIENT):                     | Special Instructions:                     | *        |
| Consulting Physician:                                       | Packet Routing (Dept Use Only):           | v        |
| MAINECARE MANAGED CARE?:                                    | ManeCare Managed Care Auth #              |          |

> Once all steps are completed, **Submitted** will be present.

| Client EASTERN MAINE MEDICAL C                                                       | ENTER •            | Medical record number: 21                             | 189303                           | <u>s</u>                                               |                             |                                     |
|--------------------------------------------------------------------------------------|--------------------|-------------------------------------------------------|----------------------------------|--------------------------------------------------------|-----------------------------|-------------------------------------|
| Demographics<br>Name: TESTING, DEBRA<br>Age: 33 years<br>Attending: TEST MD, PROVIDE | MR<br>Ger<br>R Adr | N: 2189303<br>uder: Female<br>nitted: 12/09/2016 9:37 | FIN NBR<br>Allergies<br>Discharg | : 207719527<br>: Formaldehyde, Pollen, Fragran<br>red: | DOB: 08<br>Location<br>SSN: | 215/1983<br>EMMC / CCOM / EASTERN M |
| Orderable                                                                            | Order Status       | Departmental Status                                   | Start Date/Time                  | Order Details                                          | . 100016 3.00               | MPET In Annual 2 Day                |
|                                                                                      |                    |                                                       |                                  |                                                        |                             |                                     |
| [                                                                                    |                    | 1                                                     |                                  |                                                        |                             |                                     |
|                                                                                      |                    |                                                       |                                  |                                                        |                             |                                     |
| [                                                                                    |                    |                                                       | ***                              |                                                        |                             |                                     |
| <u>(</u>                                                                             |                    |                                                       |                                  |                                                        |                             |                                     |
| •                                                                                    |                    |                                                       |                                  |                                                        |                             |                                     |
|                                                                                      |                    |                                                       |                                  |                                                        |                             | Add                                 |

For questions regarding process, please contact your unit's Clinical Educator or Health Informaticist. For any other questions please contact the Customer Support Center at: 207-973-7728 or 1-888-827-7728.